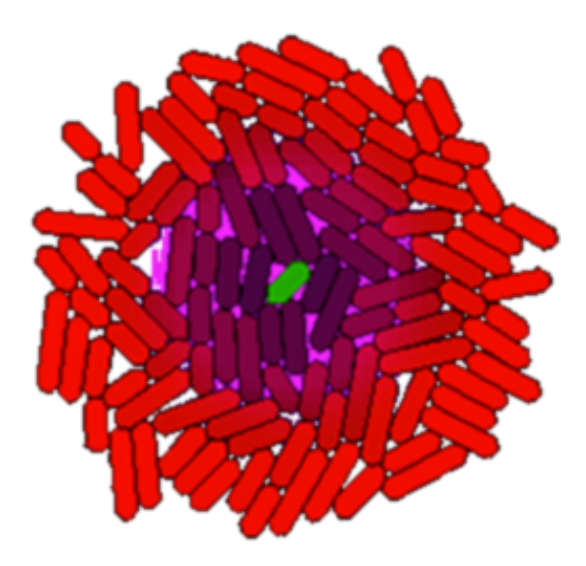

gro

# **Tutorial 1**

**Eric Klavins** 

## Install gro

Go to

http://depts.washington.edu/soslab/gro/download.php

and download the latest version of gro to your computer.

Follow the installation guide at

http://depts.washington.edu/soslab/gro/docview.html

Note that wherever you put gro, you need to have the include file and the examples file in the same directory as the gro executable.

## Write a gro program

Using a text editor, such as TextEdit, emacs, Notepad++, etc, make a new file called example1.gro with the the following program in it. We recommend that you actually type it and all subsequent examples in, instead of cutting and pasting, just to get used to the syntax.

| include gro                               |
|-------------------------------------------|
| <pre>program p() := {    skip(); };</pre> |
| <pre>ecoli ( [], program p() );</pre>     |

←Tells gro to include standard definitions from include/gro.gro

←Your first program. It doesn't do anything interesting.

← Declares a new program and associates your program it.

Launch gro and load example.gro. A single E. coli cell should show up in the center of the viewer.

Start the simulation, and the cell starts growing and dividing. The simulation stops when you reach 1000 cells. Notice the number of cells and the time are updated at the top left of the viewer.

## Play with the User Interface

Name of current file.

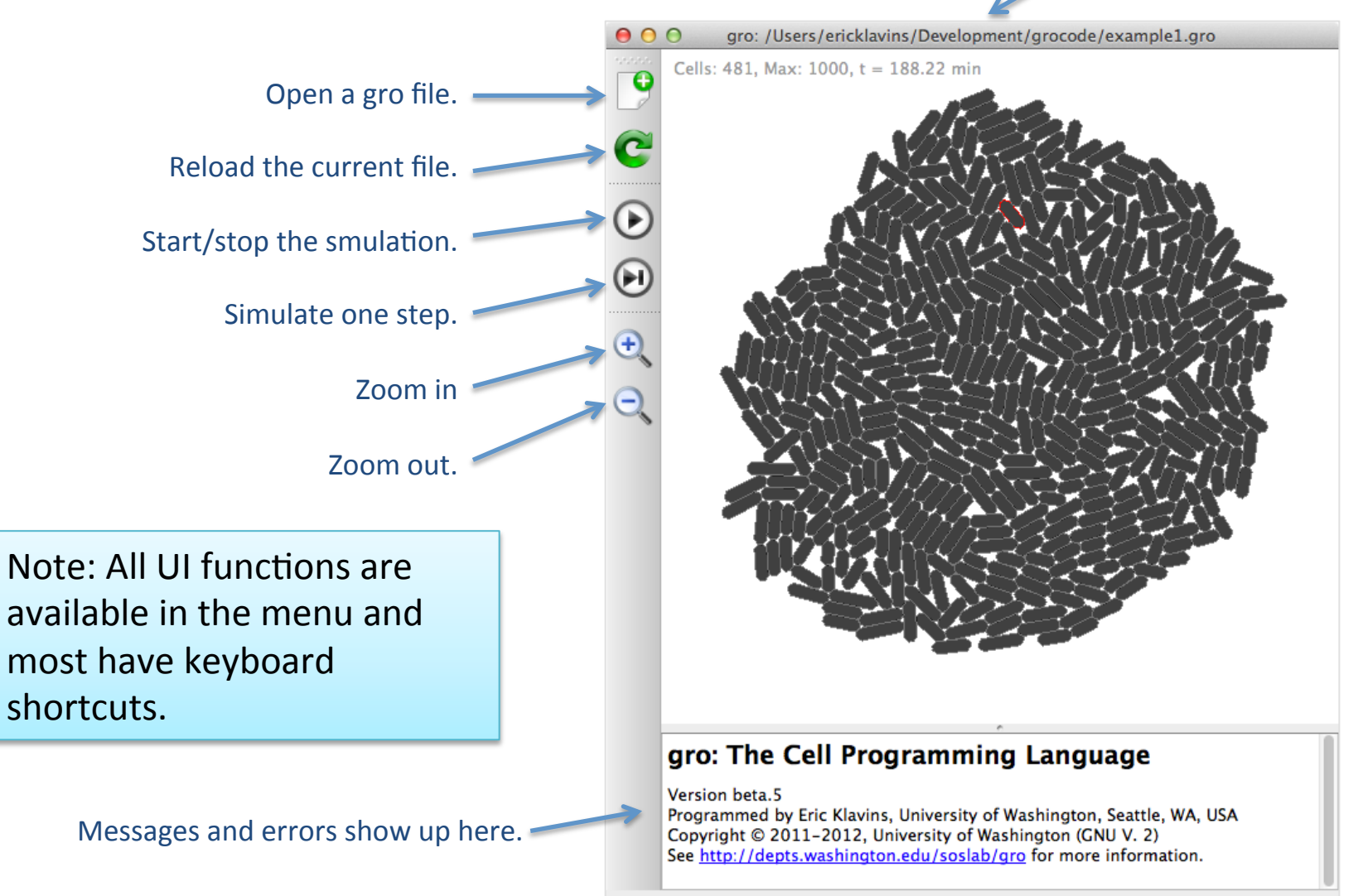

## Add a Fluorescent Marker

Change example1.gro so that you have some green fluorescent protein.

```
include gro
program p() := {
  gfp := 1000;
};
ecoli ( [], program p() );
```

← This line runs only when you first associate the program with a cell. It declares a special variable, gfp, which gro interprets as the number of gfp molecules in the cell, and initializes its value to 1000;

In gro, reload example1.gro and start the simulation. You should grow an initially green population of cells that become dimmer and dimmer as the population increases.

What is happening? The initial cell has 1000 gfps. As it grows, its volume increases and the concentration of gfp drops. When the cell divides, approximately half the gfp goes to one cell, the other half to the other cell. Thus after one division, there should be about 500 gfps in each cell.

### See Inside the Cell

Change example1.gro so that you print out the number of gfp proteins in the cell when it divides.

```
include gro
program p() := {
  gfp := 1000;
  selected & just_divided : {
    print ( "After division, cell ", id, " has ", gfp, " gfp molecules" )
  }
};
ecoli ( [], program p() );
```

Reload example1.gro, then select the cell with the mouse. Start the simulation and and notice that whenever the cell divides, it prints out how many gfp molecules are in it in the message window at the bottom of the UI.

Try selecting other cells to see what they say.

## 1000 Copies of Your Program!

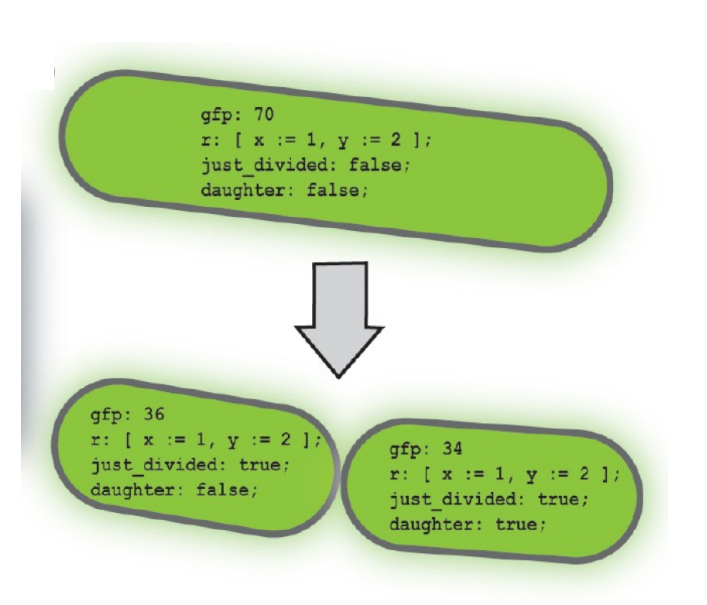

What's happening?

The program p() that you defined gets stuck in the first cell you declare with the ecoli keyword.

When the cell divides, the <u>program is copied</u>, and any numerical variables, like gfp, get cut approximately in half.

After n divisions, there are 2<sup>n</sup> independent copies of your program being simulated in 2<sup>n</sup> cells running in parallel.

That's life. You write one program, stick it in a cell, and the next thing you know you have billions of copies of the program, all running in different cells!

## **Guarded Commands**

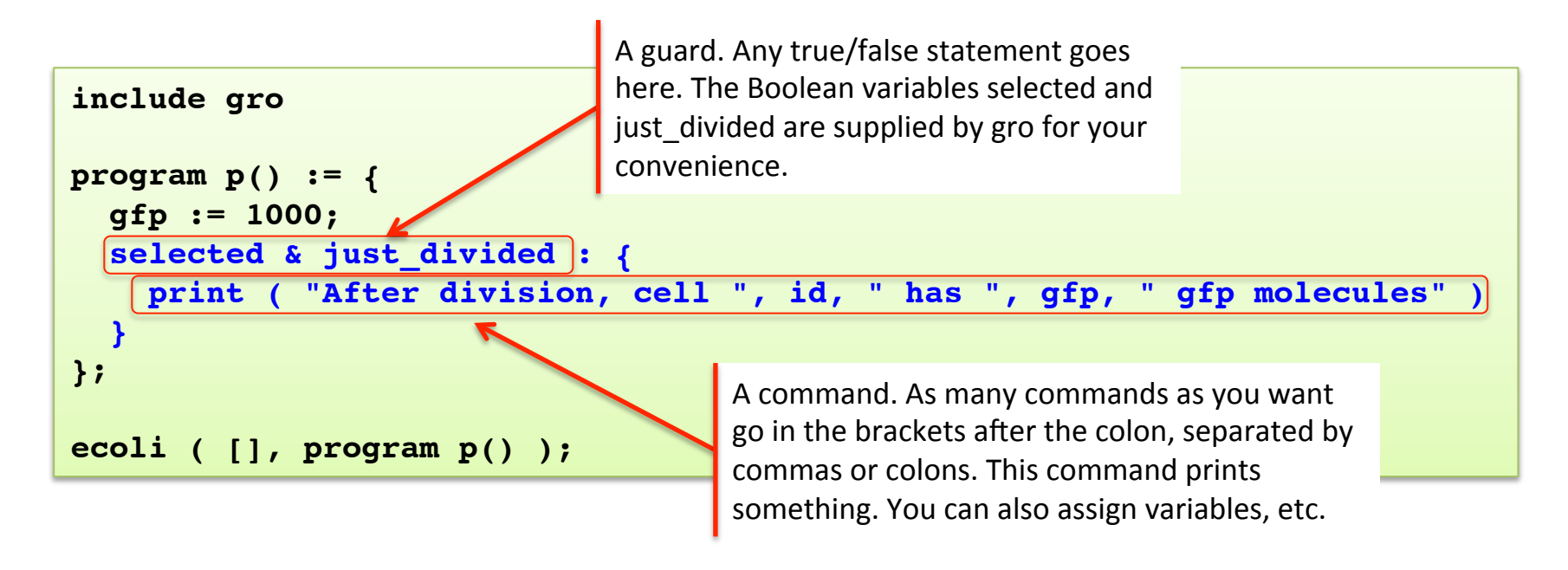

Gro programs are <u>not sequential</u>! Instead, you define a bunch of guarded commands. The list of guarded commands in a program are evaluated over and over as the simulation runs. Any time a guard is true, the associated commands are executed.

The idea is to model parallelism. All the guarded command programs run all the time – just like all the reactions in a cell are going all the time.

## A Reaction

Modify example1.gro so that your cell makes gfp as it grows. We'll assume that the bigger the cell is, the faster it can make gfp.

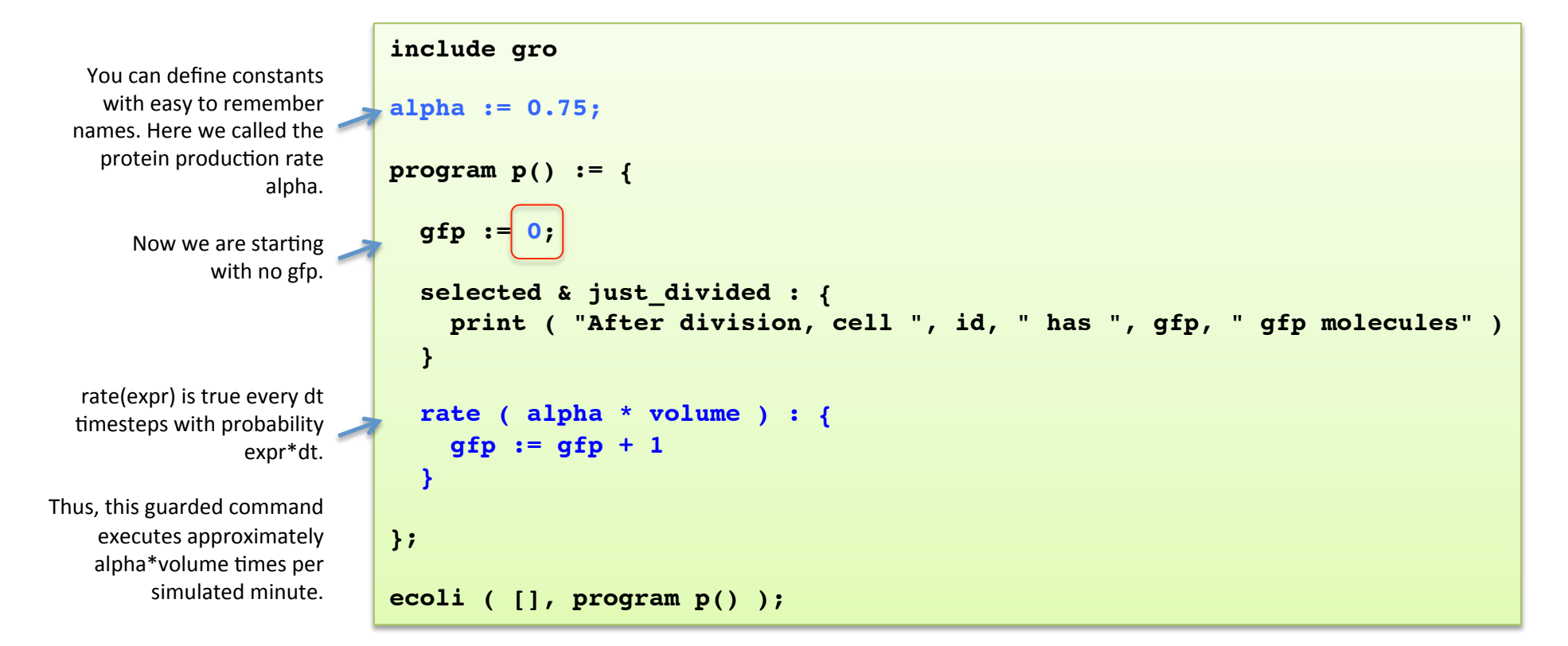

Reload the example and run it. Select some cells to see how much gfp they make. Now the amount of gfp in the cells does not crash. Instead, the dilution of the gfp is balanced by the production of gfp.

## Keep Track of the Time

Modify example1.gro so that your cell keeps track of the time.

```
include gro
                                                        Because numerical variables are cut in half
                  alpha := 0.75;
                                                        when the cell divides, we have to hide the
                                                        variable for the time in a record. This record
                  program p() := {
                                                        has only one field, named t and initialized to 0.
                    gfp := 0;
                    r := [ t := 0 ];
                    selected & just divided : {
                      print ( "At time ", r.t, ": After division, cell ",
                                id, " has ", gfp, " gfp molecules" )
                    }
                    rate ( alpha * volume ) : {
                       gfp := gfp + 1
                    }
                    true : {
     This guarded
                       r.t := r.t + dt
command executes
                    }
step and increments
r.t with dt, which is
                  };
    the simulation
       timestep.
                                                                 Reload the example and run it.
                  ecoli ( [], program p() );
                                                                 Select some cells to see that they
                                                                 now report the time.
```

### Save Data

Modify example1.gro so that every simulated minute, it prints the time, the amount of gfp, and the volume to a file.

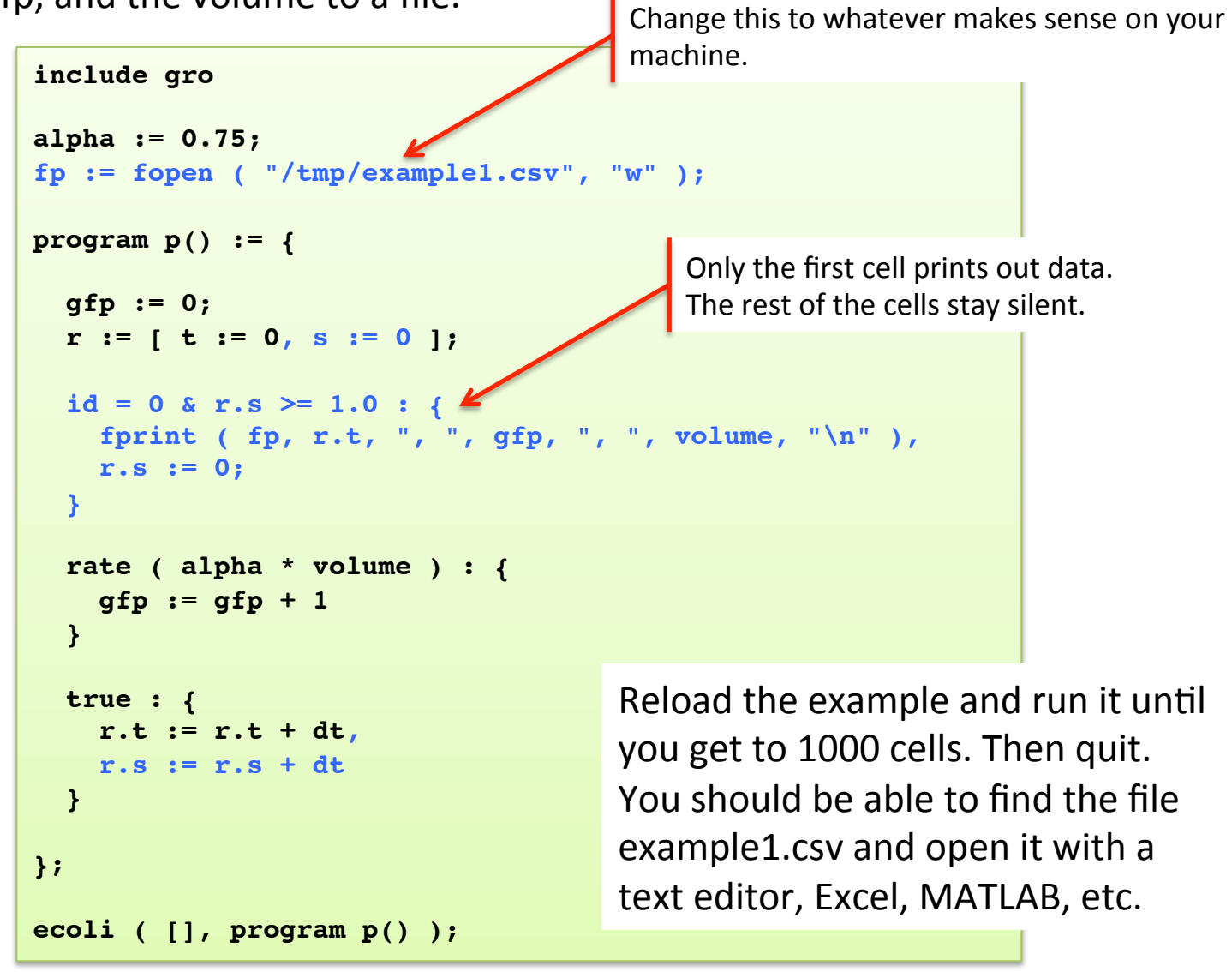

### View the Data in Mathematica

In Mathematica, you can plot the data as follows.

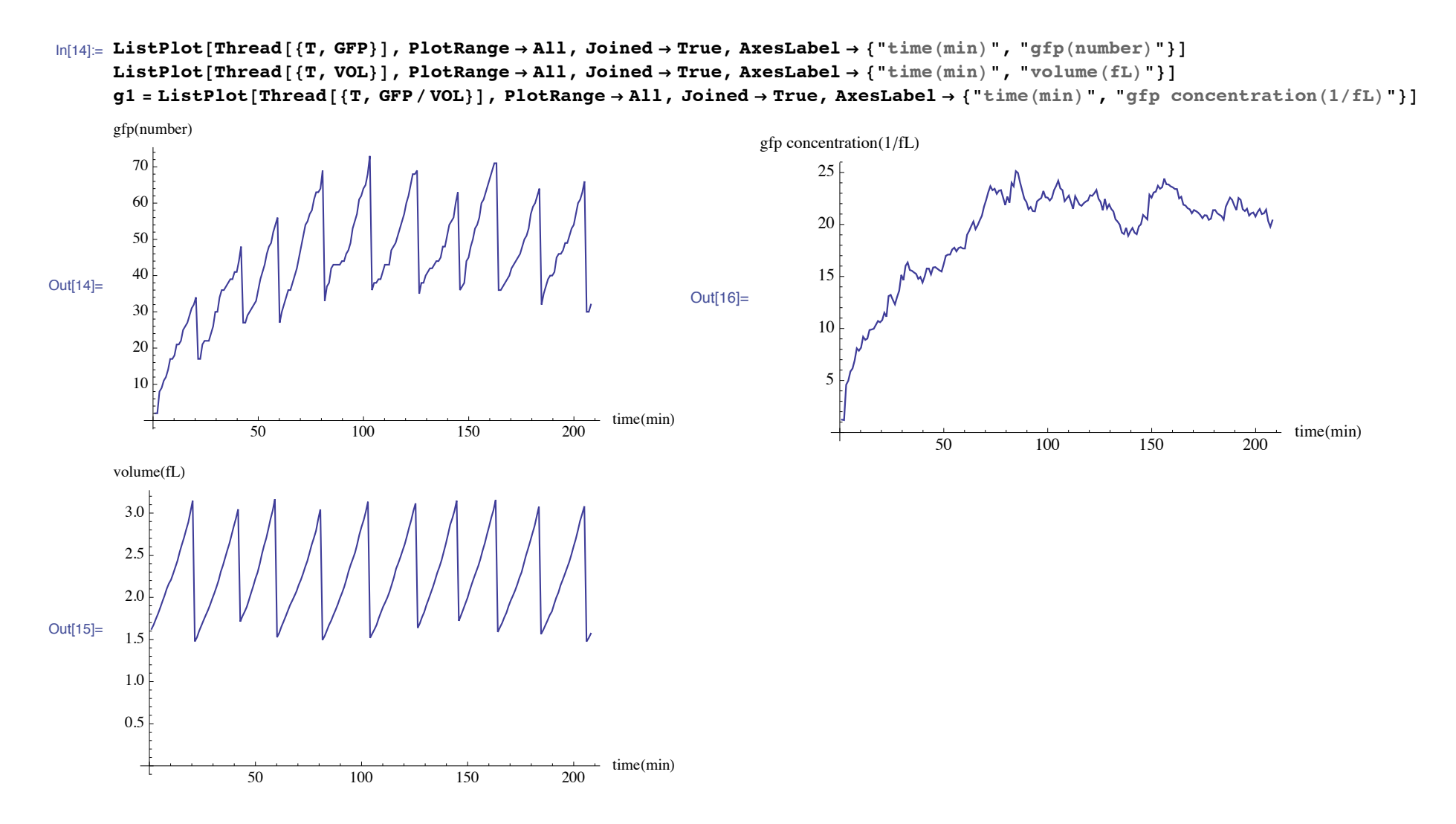

## **Overlay an ODE Model**

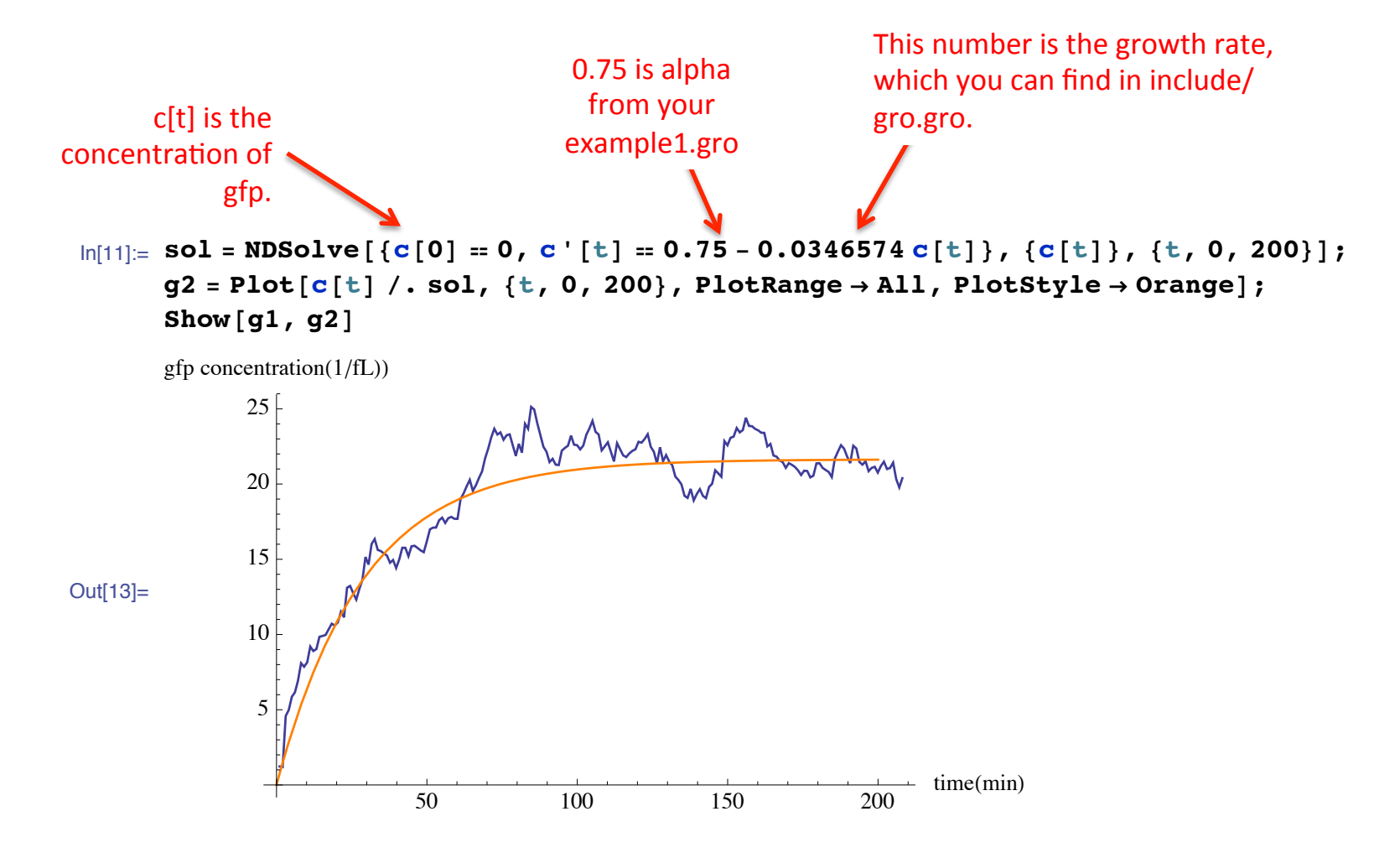

## View the Data in MATLAB

#### First load the data:

```
data=load('/tmp/example1.csv');
T=data(:,1);
GFP=data(:,2);
VOL=data(:,3);
```

#### Then you can the plot the data as follows:

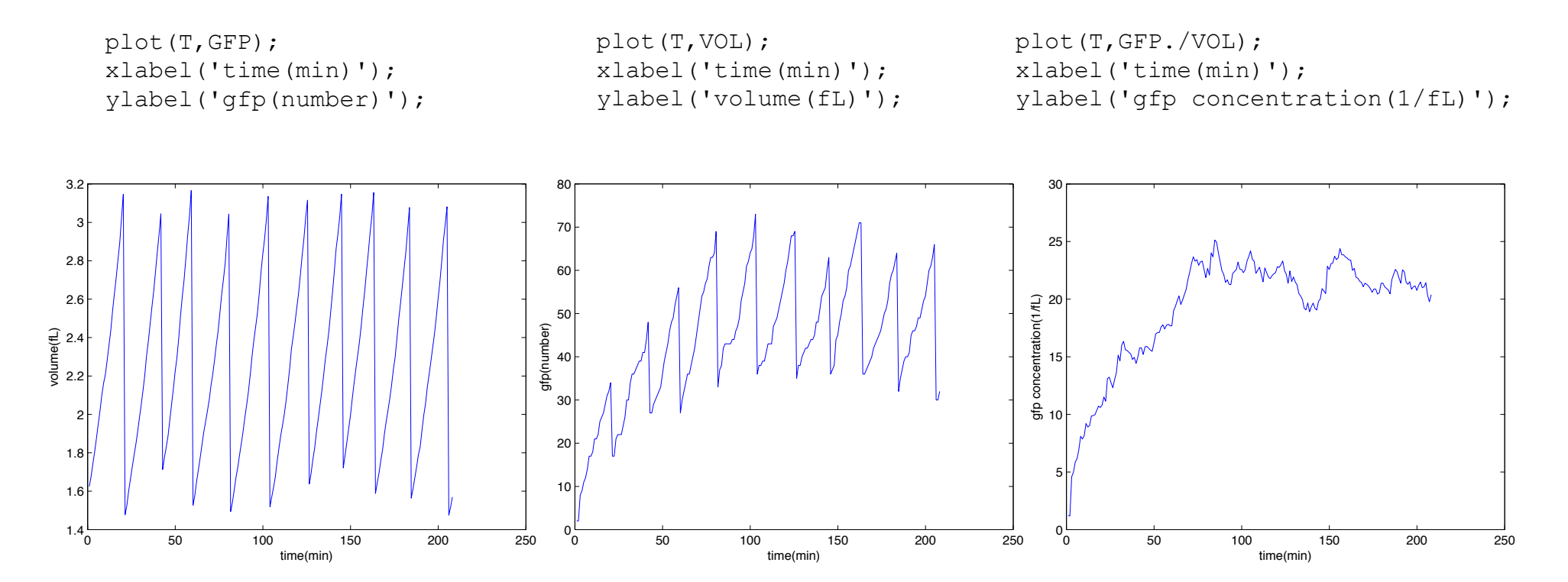

## Overlay an ODE Model

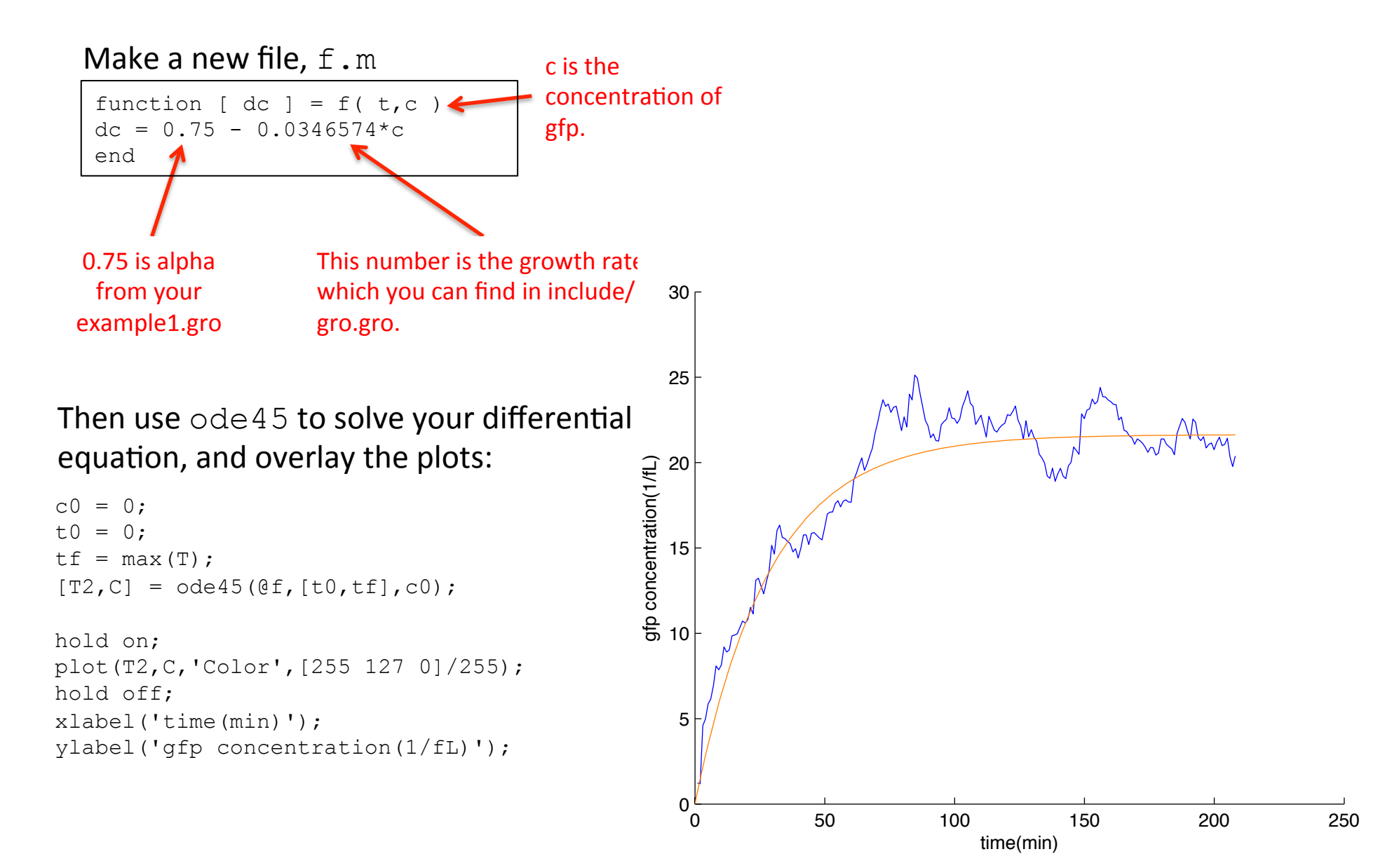

## View the Data in R

First load the data:

```
data = read.csv("/tmp/example1.csv",header=FALSE);
T <- data$V1;
GFP <- data$V2;
VOL <- data$V3;</pre>
```

#### Then you can the plot the data as follows:

```
plot(T,GFP,type="l",col="blue",xlab="time(min)",ylab="gfp(number)")
plot(T,VOL,type="l",col="blue",xlab="time(min)",ylab="volume(fL)")
plot(T,GFP/VOL,type="l",col="blue",xlab="time(min)",ylab="gfp concetration(1/fL)")
```

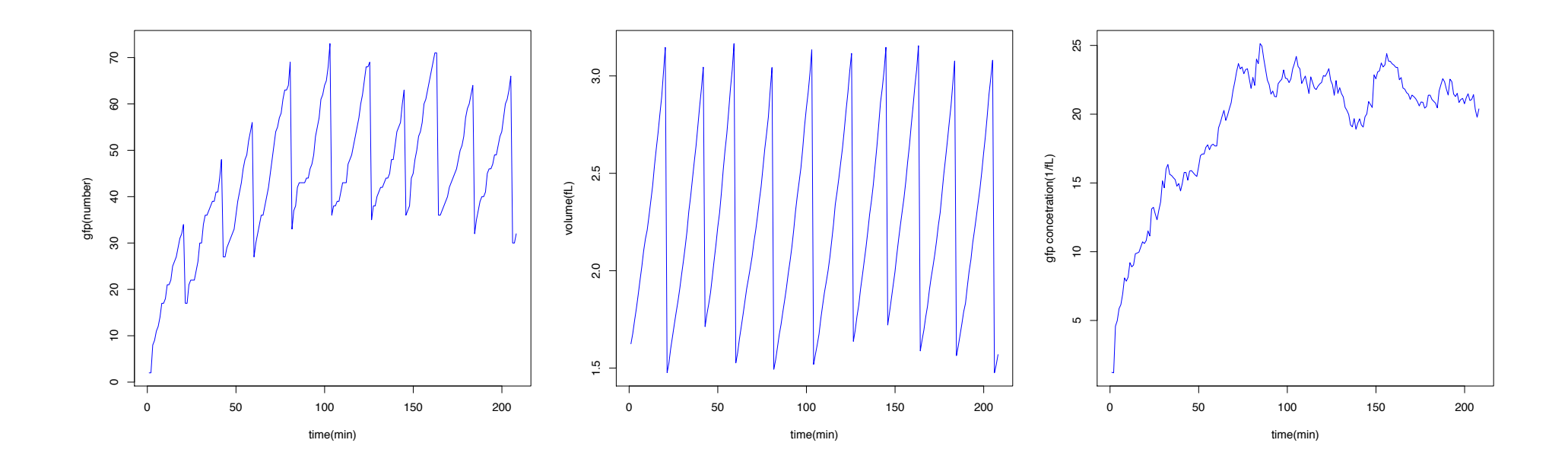

## Overlay an ODE Model

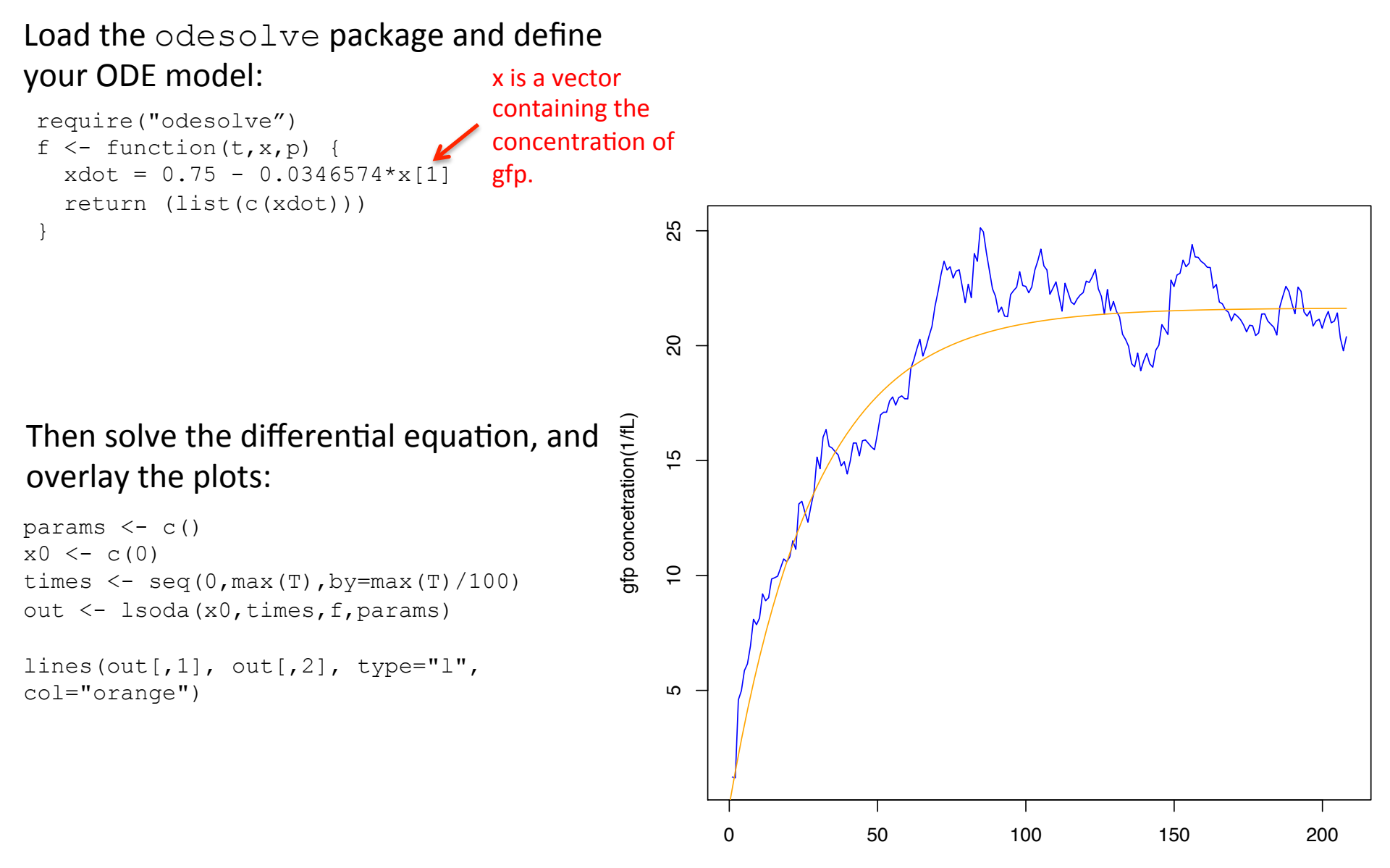

time(min)